## Apply Money against Specific Invoices

Last Modified on 01/27/2022 10:29 am CST

When receiving money from the Customer, it may be applied against specific Invoices or against Invoices as they are sorted in the grid.

- 1. Select Add a Payment on Account shortcut icon.
- 2. Select the customer whose account is to be affected. Notice that the total amount owed by the customer is shown in the lower right corner.
- 3. Enter the amount of the payment received in the Payment Amount field.
- 4. If there is a discount, enter it in both the top portion of the screen and in the grid on the appropriate invoice line(s) in the *Discount* column.
- 5. All Invoices are selected to be paid when the *Payment on Accounts* screen is opened. Deselect the ones not covered by this payment either one by one or use **Untag All** and select the appropriate Invoices.
- 6. Choose **Apply** in the lower left portion of the screen to carry any changes in the grid across and down to the totals.
- 7. Select **Save** to post the Payment.